## Automated Benchmarking

# Getting Started Guide

Sponsored by the Columbus Department of Public Utilities

## **Table of Contents**

| Table of Contents                                                                                                    | 1                     |
|----------------------------------------------------------------------------------------------------|-----------------------|
| About Automated Benchmarking                                                                                                    | 2                     |
| What to Expect                                                                                                    | 2                     |
| Getting Started                                                                                                    | 2                     |
| 1. Establish an Account on Automated Benchmarking                                                                                               | 3                     |
| <b>2. Connect with ENERGY STAR Portfolio Manager</b><br>Link to an Existing Portfolio Manager Account<br>Create a New Portfolio Manager Account | <b>5</b><br>6<br>10   |
| 3. Add a Property                                                                                                    | 12                    |
| <b>4. Link Meters to Your Property</b><br>Adding a Columbus Department of Public Utilities Meter<br>Adding a Meter Manually                     | <b>14</b><br>15<br>16 |
| 5. Add Meter Data to Automated Benchmarking Manually                                                                                            | 17                    |
| 6. Invite Solution Providers                                                                                                    | 18                    |
| Automated Benchmarking for Solution Providers<br>Establish a Solution Provider Account                                                          | <b>21</b><br>21       |

## **About Automated Benchmarking**

Automated Benchmarking is a no cost service for Columbus Department of Public Utilities commercial customers. Enrollment is simple - it should only take a few minutes - and provides you with 36 months of historical energy and water usage, data visualization, an established ENERGY STAR® profile (commercial) or Energy Utilization Index (EUI) (industrial) to benchmark your building performance, and tools to help you track and manage your energy and water use.

### What to Expect

There are five main steps to enrolling in Automated Benchmarking:

- 1. Establish an account (email address, password, etc.)
- 2. Agree to the Terms and Conditions most importantly, confirming that you are an authorized representative of the organization that you are enrolling
- 3. Link to an existing ENERGY STAR Portfolio Manager account or create a new one with an easy Automated Benchmarking set-up wizard
- 4. Provide details on your building(s) like the property use, square footage and year built
- 5. Connect with your Columbus Department of Public Utility accounts by providing account information and verifying billing data to start importing your energy usage history

## **Getting Started**

Before you begin, please make sure to have the following information ready to go for each utility account:

- 1. One current and one previous utility bill
- 2. The account number
- 3. The account service address

This information will allow you to enroll in the program, view 36 months of historical energy usage and visualize data usage trends.

In order to obtain an ENERGY STAR score and benchmark your performance against other similar buildings, you will also need:

- 1. Property information
  - a. Building type (e.g. office, retail, etc.)
  - b. Name, street address, ZIP/postal code

- 2. Property type data<sup>1</sup>
  - a. Gross floor area
  - b. Year built
  - c. Optional: Use details (e.g., number of workers, operating hours, etc.)

## 1. Establish an Account on Automated Benchmarking

This section describes the process for a utility account owner to establish an account and link to their utility accounts. If you are a third party acting on behalf of an account owner, please visit the section on Solution Providers.

 Navigate to <u>https://www.benchmarking.energy/</u>. Click on the "Sign Up" button on the top right corner of the landing page. Select the "I am an Automated Benchmarking User" option and fill out the enrollment form. Be sure to check the "I agree to the Terms of Use and Privacy Policy." You can review the Terms of Use and Privacy Policy by clicking directly on the blue text. Once complete click the "Create a New Account" button. You should receive a notification saying, "Your new account was successfully created. You will receive an Account Activation email shortly."

|     |   | ~ |                                                                                                    |                                                                                                    | 0 |   | _ |   |   |   |   |   | • |   |
|-----|---|---|----------------------------------------------------------------------------------------------------|----------------------------------------------------------------------------------------------------|---|---|---|---|---|---|---|---|---|---|
| ← → | > | G | app.benchmarking.energy/Account/EnrollOptions                                                                                                    |                                                                                                    | ્ | Ŷ | • | ø | • | 0 | • | 7 | 9 | : |
|     |   |   | We<br>Brid<br>e Bri<br>e Bri<br>Bri<br>Bri<br>Bri<br>Bri<br>Bri<br>Bri<br>Bri<br>Bri<br>Bri | elcome or we begin, source of to know whether you are a Benchmarking User or instructional source of the source of the source of |   |   |   |   |   |   |   |   |   |   |

2. Check your email account for an email from support@benchmarking.energy with the subject, "Automated Benchmarking - Account Activation." Click on the "Activate Account" button. Be sure to check your spam or junk folder if you cannot find the email.

<sup>1</sup> For a full list of building-specific data needed, visit <u>https://portfoliomanager.energystar.gov/pm/dataCollectionWorksheet</u>

This link is only valid for 24 hours. If you have passed the activation window, click on the "Need to reset your password?" link on the sign-in page and follow the prompts.

| Automated Benchma                               | rking - Account Activation Inbox x                                                                                                    |   | ē | Ø |
|-------------------------------------------------|----------------------------------------------------------------------------------------------------|---|---|---|
| support@benchmarking.energy<br>to Imorgan+678 👻 | 12:04 PM (3 minutes ago)                                                                                                    | ☆ | * | : |
| to imorgan+678 +                                | Automated Benchmarking<br>Welcome to Automated Benchmarking!<br>Hello, Test.<br>A new Automated Benchmarking account has been created for you.<br>Please activate your account by clicking the link below. This activation link will only be valid<br>for the next 24 hours |   |   |   |
|                                                 | Activate Your Account Sincerely, Automated Benchmarking Customer Care support@benchmarking.energy                                                                                                    |   |   |   |

3. You will be taken to a screen to create a password. Passwords must contain at least 8 characters, one uppercase character, one lowercase character, one number and one special symbol. Enter your password twice to confirm there aren't any typos and click the "Activate" button.

| Automated Benchmarking    |
|---------------------------|
| Account Activation        |
| Imorgan+678@jadetrack.com |
| Password                  |
| Confirm Password          |
|                           |
| Activate                  |
|                           |
|                           |
|                           |
|                           |
|                           |
|                           |
|                           |
|                           |

## 2. Connect with ENERGY STAR Portfolio Manager

Once you've established an account, you'll be taken through a set-up wizard to connect to a Portfolio Manager account. The options below describe two paths:

- A. Link an existing Portfolio Manager account
- B. Create a new Portfolio Manager account

To get started, click the "Set Up My Account" button.

| Test Customer                                                                                                    | Columbia Gas 🛔 |
|----------------------------------------------------------------------------------------------------|----------------|
| Automated Benchmarking organizes and keeps track of your utility usage data all non palace, meering leas work for your Dis tot your Utility usage data all non palace, meering leas work for your Dis tot your Utility usage data all non palace. |                |
|                                                                                                    |                |
|                                                                                                    |                |
|                                                                                                    |                |

#### A. Link to an Existing Portfolio Manager Account

1. If you have an existing ENERGY STAR Portfolio Manager account, click on the white "Link Existing Portfolio Manager Account" button.

| An ENERGY STAR                                                 | Partner                                                                                                    |
|----------------------------------------------------------------|----------------------------------------------------------------------------------------------------|
| An ENERGY STAR <sup>®</sup> Portfolio Manager <sup>®</sup> acc | ount is required to set up Automated Benchmarking                                                                          |
| Do you have an <b>existing</b><br>Portfolio Manager account?   | Do you need to create a new<br>Portfolio Manager account?                                                                  |
| Link Existing Portfolio<br>Manager Account                     | Create New Portfolio<br>Manager Account                                                                                    |
| 3-5 Minutes                                                    | 1-2 Minutes                                                                                                    |
|                                                                | <b>Not sure?</b> We recommend you create a new<br>Portfolio Manager account - this account can<br>always be changed later. |

2. To start linking accounts, you need to establish a connection between your ENERGY STAR Portfolio Manager account and Automated Benchmarking. The Connection Name and Management settings are pre-populated, but you can adjust them if needed before clicking the blue "Save Connection" button.

| Blue Bakery              |                                                                                                    | AEP<br>OHIO | Columbia Gas |
|--------------------------|----------------------------------------------------------------------------------------------------|-------------|--------------|
| Setting Up Your Account: | Create a<br>New Connection                                                                                                    |             |              |
| Request a connection     | To start finling accounts, you are going to establish a connection between your<br>ENERGY STAR <sup>®</sup> Portfolio Manager <sup>®</sup> account and Automated Benchmarking.<br>A connection allows you to link the two eccounts, giving Automated Benchmarking<br>permission bautomated/by inc, safety, and performance data. |             |              |
| port existing properties | Add a New Connection<br>Connection Nam <sup>a</sup> <b>0</b>                                                                                                    |             |              |
|                          | Blue Bakary<br>Who can manage this connection* • •<br>Anyone •                                                                                                    |             |              |
|                          | Seve Connection<br>required                                                                                                    |             |              |
|                          |                                                                                                    |             |              |
|                          | ( Go Back                                                                                                    |             |              |
|                          | Quick Linka:<br>(2) Getting Started Guide 🕢 Support                                                                                                    |             |              |

3. Open a new tab and log into your Portfolio Manager account. Follow the instructions listed in the setup wizard to accept the connection with Automated Benchmarking. Once complete, return to the Automated Benchmarking tab but keep the Portfolio Manager tab open as you may return to it in step 6.

| Blue Bakery                |                                                                                                    | AEP<br>ONIO | Columbia Gas | <b>.</b> |
|----------------------------|----------------------------------------------------------------------------------------------------|-------------|--------------|----------|
| Setting Up Your Account    | Request Your<br>New Connection                                                                                                    |             |              |          |
| 2 Request a connection     | Great Jobi The connection between your ENERGY STAR <sup>®</sup> Portfolio Manager <sup>®</sup> account and Automated<br>Benchmarking has been initiated.              |             |              |          |
| 3 Finalize your connection | To finish the connection in Portfolio Manager $^{\circledast}$ follow these steps:                                                                                    |             |              |          |
| Types existing properties  | Open Portfolio Manager 1. Navigate and log in to your Portfolio Manager (2 account in a separate tab                                                                  |             |              |          |
|                            | Search Contacts 2. Make a Connection Request to benchmarking energy by clicking "Contacts" in the upper right-hand corner,<br>and searching for "benchmarking energy" |             |              |          |
|                            | <image/>                                                                                                    |             |              |          |

4. Return to the Automated Benchmarking tab. Wait for the status of the Portfolio Manager connection to switch from 'Pending' to 'Connected.' Once complete, click the blue "Continue" button. If the connection takes longer than 5 minutes to complete, please contact support@benchmarking.energy.

| Blue Bakery                                                                              |                                                                                                    | AEP<br>OHIO | Columbia Gas* | • |
|------------------------------------------------------------------------------------------|----------------------------------------------------------------------------------------------------|-------------|---------------|---|
| Setting Up Your Account:                                                                 | Finalize Your<br><b>Connection</b>                                                                                                    |             |               |   |
| Request a connection     Finalize your connection                                        | Your Connection Request is being processed by ENERGY STAR® Portfolio Manager® - this may take a moment.<br>Once the status of the connection switches from 'Pending' to 'Connected,' your connection is complete and you<br>can hit Continue to finish setting up your account. |             |               |   |
| <ul> <li>(4) Import existing properties</li> <li>(5) Sync existing properties</li> </ul> | Review the Connection Below:                                                                                                    |             |               |   |
|                                                                                          | Blue Bakery QAVG6MRFPB Anyone Connected newuser4332 Aug 24, 2020                                                                                                    |             |               |   |
|                                                                                          | Continue If your connection is taking longer than 5 minutes, please contact Automated Benchmarking Support.                                                                                                    |             |               |   |
|                                                                                          |                                                                                                    |             |               |   |
|                                                                                          |                                                                                                    |             |               |   |

5. If you had a previously existing Portfolio Manager account, you likely have properties in that account that you can automatically share with Automated

Benchmarking. If so, click the blue, "Yes, Sync Properties Now" button. If you do not have existing properties you wish to import, you can end your setup here by selecting "Add Properties Later," which will take you to the dashboard. From there, you'll be able to enter your property information manually.

| Blue Bakery                                       | Columbia Gas*                                                                                                    |
|---------------------------------------------------|----------------------------------------------------------------------------------------------------|
| Setting Up Your Account:                          | Do You Have <b>Properties</b><br>You'd Like to Import?                                                                                                    |
| Request a connection     Finalize your connection | Next, we'll start adding your properties to Automated Benchmarking. If you had a previously existing ENERGY STAR®<br>Portfolio Manager® account, you likely have properties in that account that you can automatically share now with<br>Automated Benchmarking. |
| 4 Import existing properties                      | If you do not have existing properties you wish to import, you can end your setup here by selecting "Add Properties<br>Later" which will take you to the dashboard. From there, you'il be able to enter your property information manually.                      |
| (5) Sync existing properties                      | Does your Portfolio Manager account have existing properties that you'd like to import to<br>Automated Benchmarking?                                                                                                    |
|                                                   | Add Properties Later Yes, Sync Properties Now Recommended                                                                                                    |
|                                                   |                                                                                                    |
|                                                   | ( Go Back)                                                                                                    |

 Return to the tab with your Portfolio Manager account. Follow the instructions listed in the setup wizard to share your properties with Automated Benchmarking. Once complete, close the Portfolio Manager tab and return to the Automated Benchmarking tab.

| Blue Bakery                                                                                                    |                                                                                                    | AEP<br>OHIO | Columbia Gas | <b>.</b> |
|----------------------------------------------------------------------------------------------------|----------------------------------------------------------------------------------------------------|-------------|--------------|----------|
| Betting Up Your Account:           If Instance a connection         Fold           If Inspaced a connection         Fold           If Instance your connection         To in | Importing Existing<br>Properties<br>with instructions below to automatically there existing property information from your ENERGY STAR®<br>not existing properties follow these steps:                                                                                                    |             |              |          |
| Import existing properties     () Sync existing properties     1                                                                                                    | Open Portfolio Manager<br>Navigate and log in to your Portfolio Manager (3' account in a separate tab                                                                                                    |             |              |          |
| 8                                                                                                    | Inter Properties Click "Share for Edit Access to) a Property"  PortfolioManager®  Market State Click State State S |             |              |          |
|                                                                                                    | A constraint of a constraint of a constraint o |             |              |          |
|                                                                                                    | Follow Us 💽 🚰 🛅 🗖 Gentectial (Press/Prior) Booter Previewsets   INSTRUY STAR Buildrow & Parts Weinte                                                                                                    |             |              |          |

7. A list of properties shared from Portfolio Manager will appear. Select the ones with data that you would like to sync with Automated Benchmarking and click the blue "Sync" button.

| Blue Bakery                                  |                                                                                                    | AEP<br>OHIO       | Columbia Gas" | • |
|----------------------------------------------|----------------------------------------------------------------------------------------------------|-------------------|---------------|---|
| Setting Up Your Account:                     | Sync Existing<br><b>Properties</b>                                                                                                    |                   |               |   |
| Create a connection     Request a connection | Below are the ENERGY STAR® Portfolio Manager properties you've shared with Automa<br>Benchmarking. To complete the import, select the properties with data you'd like to syn | ited<br>ic below. |               |   |
| Finalize your connection                     | Your Shared Properties:                                                                                                    |                   |               |   |
| Sync existing properties                     | Property Name: Type: Status: Data Shand:<br>Blue Bakery HQ Building Pending 08/20/2020<br>Blue Bakery Kitchen Building Pending 08/20/2020                                    |                   |               |   |
|                                              |                                                                                                    |                   |               |   |
|                                              | Sync                                                                                                    |                   |               |   |
|                                              |                                                                                                    |                   |               |   |
|                                              |                                                                                                    |                   |               |   |
|                                              | ( GO BACK )                                                                                                    |                   |               |   |

8. You have successfully linked to your Portfolio Manager account and synced your existing properties with Automated Benchmarking. Click "Go to Dashboard" to view your dashboard and begin linking your properties to your utility accounts.

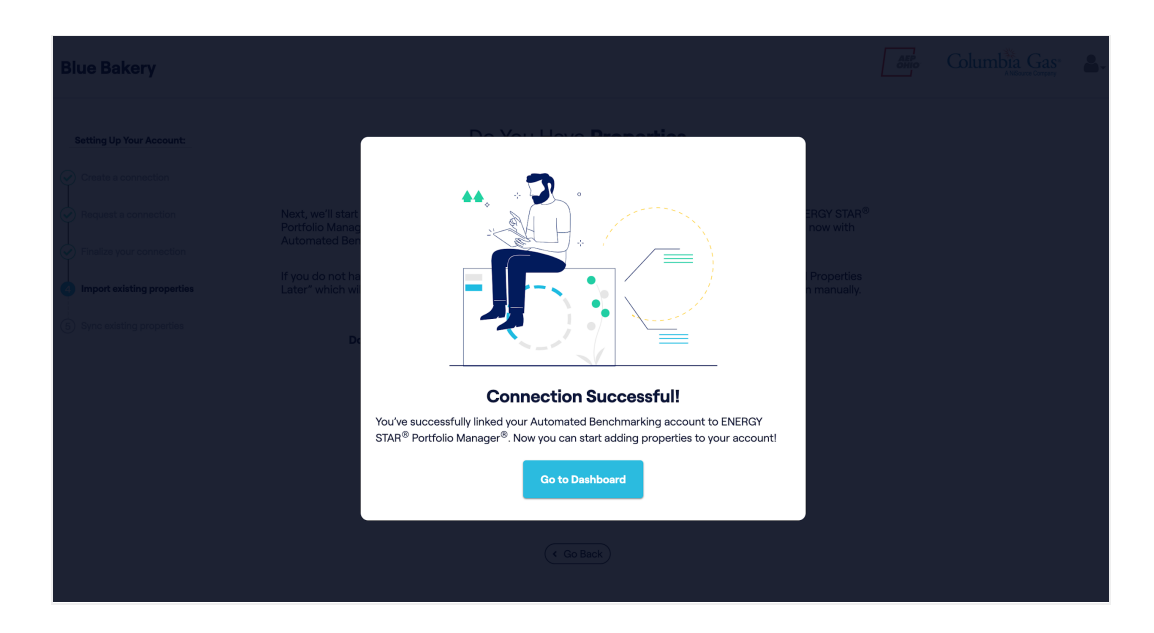

#### B. Create a New Portfolio Manager Account

1. If you do not have an existing ENERGY STAR Portfolio Manager account, click on the blue "Create New Portfolio Manager Account" button.

| Test Customer |                                                                                                    |                                                                                                    | ARP<br>OHIO                              | Columbia Gase &       |
|---------------|----------------------------------------------------------------------------------------------------|----------------------------------------------------------------------------------------------------|------------------------------------------|-----------------------|
|               | Weld<br>Automated<br>an energy star®                                                                                                    |                                                                                                    |                                          |                       |
|               | Do you have an estisting<br>Portfolio Manager account?<br>Link Estating Portfolio<br>Manager Account<br>3-9 Minutes                        | Do you need to create a new<br>Petfolio Manger account?<br>Create New Portfolio<br>Manger Account<br>12 Moutes<br>Netion surface a new<br>Portfolio Manger account - the account can<br>elways be changed later. |                                          |                       |
|               | Detting Blanted FAQ<br>+ What is Automated Benchmarking?<br>+ What is the setup process like?<br>+ What is an ENERGY STAR Portfolio Manage | r Account?                                                                                                    | Berns of use - Polacy & couldan - Polacy | red by addTeck © 2020 |

2. Your company name and email address are pre-populated. Simply add your business address and click the "Create Account" button.

| Test Customer                                                                                                    |                                                                                                    | AEP                         | Columbia Gas.             | <b>.</b> |
|----------------------------------------------------------------------------------------------------|----------------------------------------------------------------------------------------------------|-----------------------------|---------------------------|----------|
| Setting Up Your Account Oracle on INDROY EDA Petrolie Manager Account Petrolie Manager Account Petrolie Manager Account | Create an ENERGY STAR <sup>®</sup><br>Portfolio Manager <sup>®</sup> Account<br>Automated Benchmarking can create a Porfolio Manager <sup>®</sup> account for you automatically. To create a new Porfolio<br>Manager account; Information.<br>Line the details below to automatically generate<br>an ENERGY STAR Porfolio Manager account |                             |                           |          |
|                                                                                                    | Company Name*<br>Test Customer<br>Email*                                                                                                    |                             |                           |          |
|                                                                                                    | Imorgan@jadetrack.com<br>Business Address*                                                                                                    |                             |                           |          |
|                                                                                                    | Street Address Line 1 Street Address Line 2                                                                                                    |                             |                           |          |
|                                                                                                    | City           OHIO                                                                                                    |                             |                           |          |
|                                                                                                    | Zp<br>*required                                                                                                    |                             |                           |          |
|                                                                                                    | Create Account                                                                                                    | isofuse Privscy&cookies Pov | vered By JadeTrack © 2020 |          |

3. Automated Benchmarking will create a Portfolio Manager account for you. Please record the Username and Password. Click "Continue" once you've saved this information.

NOTE: You will be able to view your Username from Automated Benchmarking, but your auto-generated password will not be recorded. To reset it at any time in the future, simply visit the <u>login page for Portfolio Manager</u> and follow the prompts for "I forgot my password."

| Test Customer            |                                                                                                    | AEP<br>OMIO | Columbia Gas | <b>.</b> |
|--------------------------|----------------------------------------------------------------------------------------------------|-------------|--------------|----------|
| Setting Up Your Account  | Your <b>ENERGY STAR</b> <sup>®</sup><br><b>Portfolio Manager<sup>®</sup></b> Account Details                                                                                                    |             |              |          |
| 2 Review Account Details | Your new ENERGY STAR Portfolio Manager account has been successfully generated. At any time you may access<br>your Portfolio Manager account via the ENERGY STAR website using the details below. |             |              |          |
|                          | Please save your username and password for your records. This username can also be found in Automated<br>Benchmarking on the ENERGY STAR Portfolio Manager connections page.                      |             |              |          |
|                          | View Your Portfolio Manager Account Details Below                                                                                                    |             |              |          |
|                          | Username                                                                                                    |             |              |          |
|                          | ABM-2799<br>Password                                                                                                    |             |              |          |
|                          | qYI6=x7Z82)k                                                                                                    |             |              |          |
|                          |                                                                                                    |             |              |          |
|                          |                                                                                                    |             |              |          |
|                          | To login to your ENERGY STAR Portfolio Manager account, save this information or go to the Portfolio Manager                                                                                      |             |              |          |
|                          | It will not be displayed again.                                                                                                    |             |              |          |
|                          | Centinus                                                                                                    |             |              |          |
|                          | ( Gobsek)                                                                                                    |             |              |          |

4. You have successfully created a Portfolio Manager account. Click "Go to Dashboard" to view your dashboard and begin adding building details.

| Test Customer                                                                                                    |  |
|----------------------------------------------------------------------------------------------------|--|
|                                                                                                    |  |
| reaching and the province of the first of the province of the province of the |  |

## 3. Add a Property

Once you have established an Automated Benchmarking account and connected with a Portfolio Manager account, you can begin adding the details of your facility.

1. From your main dashboard, click the blue 'Add Property' button in the top right corner to begin adding your buildings.

| ۲                    | Test Customer                  |                  |                            | Ac<br>Build your Pri<br>this button | Id New Property<br>operty Portfolio by clicking    | Add Property   |
|----------------------|--------------------------------|------------------|----------------------------|-------------------------------------|----------------------------------------------------|----------------|
| PROPERTIES           | ENERGY STAR <sup>®</sup> Score | Total Properties | Floor Space                | much y                              | ou've saved in energy<br>expenditures.<br>End Tour |                |
| METERS.              |                                | 0                |                            | 0                                   |                                                    |                |
|                      | All Properties e               |                  |                            |                                     |                                                    | Export         |
|                      | Show 0 ventries                | ⊥† METERS        |                            | 11 SITE EUI                         | 11 DATE                                            | IJ             |
| PROGRAM<br>DASHBOARD |                                |                  | No data available in table |                                     | First Prev                                         | lous Next Last |
|                      |                                |                  |                            |                                     |                                                    |                |
|                      |                                |                  |                            |                                     |                                                    |                |
|                      |                                |                  |                            |                                     |                                                    |                |
|                      |                                |                  |                            |                                     |                                                    |                |
|                      |                                |                  |                            |                                     |                                                    |                |
| (?)<br>HELP          |                                |                  |                            |                                     |                                                    |                |

2. Begin by adding basic information about your property, including the name, street address and zip code. Click the "Next" button to save the information and move to the next step.

|                      | Test Customer | PET UP & BROBERTY                   | Add Location Informati               | on                                | ж | Add New Property<br>Build your Property Pottfolio by clicking<br>this button, You'll be able to track how | Add Property |
|----------------------|---------------|-------------------------------------|--------------------------------------|-----------------------------------|---|----------------------------------------------------------------------------------------------------|--------------|
| -MOTENTIES           |               | Property Location<br>Property Data  | Your facility will be added to the A | BM-2809 Portfolio Manager account |   |                                                                                                    |              |
| 60                   |               | ENERGY STAR® Details<br>Meter Setup | Tell us where your property is I     | ocated.                           |   |                                                                                                    |              |
| o cros               |               |                                     | Property Name *                      |                                   |   |                                                                                                    |              |
| PORTFOLIO<br>MANAGER |               |                                     | e.g. Company Headquarte              | rs                                |   |                                                                                                    |              |
| -                    |               |                                     | e.g. 1275 Kinnear Road               |                                   |   |                                                                                                    |              |
| DEVITE               |               | 17 AREA 11 METER                    | Address, Continued                   | Postal Code *                     |   |                                                                                                    |              |
| PROCRAM              |               |                                     | e.g. Suite 245                       | 43212                             |   |                                                                                                    |              |
| LATITECARS           |               |                                     | Cancel                               | Next                              |   |                                                                                                    |              |
|                      |               |                                     |                                      |                                   |   |                                                                                                    |              |
|                      |               |                                     |                                      |                                   |   |                                                                                                    |              |
|                      |               |                                     |                                      |                                   |   |                                                                                                    |              |
|                      |               |                                     |                                      |                                   |   |                                                                                                    |              |
|                      |               |                                     |                                      |                                   |   |                                                                                                    |              |
|                      |               |                                     |                                      |                                   |   |                                                                                                    |              |
|                      |               |                                     |                                      |                                   |   |                                                                                                    |              |
|                      |               |                                     |                                      |                                   |   |                                                                                                    |              |
| NLLP<br>()           |               |                                     |                                      |                                   |   |                                                                                                    |              |

3. Add property data, including the year built and gross floor area (square footage). Select the building's Primary Function from the dropdown menu. The "Display" field is the name of the building you are describing, which will be displayed throughout the tool. The "Identifier" field is optional and can be used to reference a facility identifier or code you may use internally at your organization. Click the "Next" button to save the information and move to the next step.

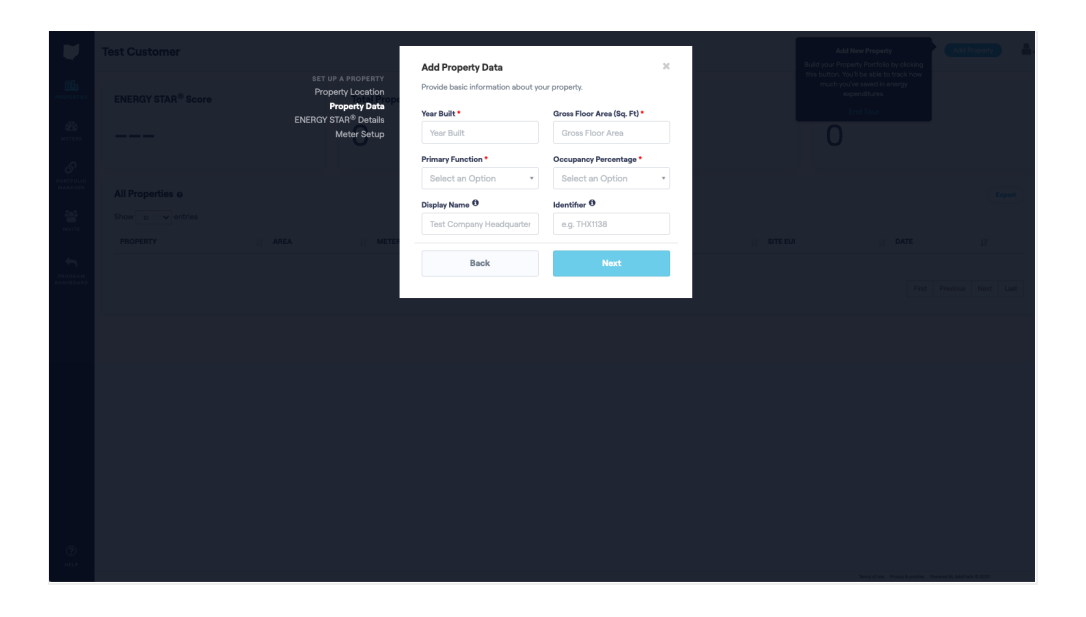

4. Click "Add Details" to enter additional information about your property, such as the number of workers, operating hours, etc. These details are specific to the Primary Function selected in the previous step. Once complete, click the "Save Facility" button to save the information and move to the next step.

| Contractions         | Test Customer | SET UP A PROPERTY<br>Property Location<br>Property Data<br>ENERGY STAR® Details<br>Mater Setup | Add ENERGY STAR <sup>®</sup> Details X Good Start If you're pressed for time, click Swe Poperty, we have enough to calculate a basic DNERGY STAR <sup>®</sup> acces.  Rational Preser nots, information well be automitted to the EPA for the purposes of calculate tip the proposes for StarSY Star Box. | Add New Preparty<br>Buld you Property Particles by dicking<br>this studies. Not Die alse to track how<br>much you're ward of newry<br>operational<br>East Tour<br>O | i (dilinger)      |
|----------------------|---------------|------------------------------------------------------------------------------------------------|----------------------------------------------------------------------------------------------------|----------------------------------------------------------------------------------------------------|-------------------|
|                      |               |                                                                                                | Back Save Property                                                                                                    |                                                                                                    | Expert            |
| Footaat<br>Alexandra |               |                                                                                                |                                                                                                    |                                                                                                    | Product Next Last |
| ()<br>HELP           |               |                                                                                                |                                                                                                    |                                                                                                    |                   |

5. Click the "Next" button to add a meter to this property.

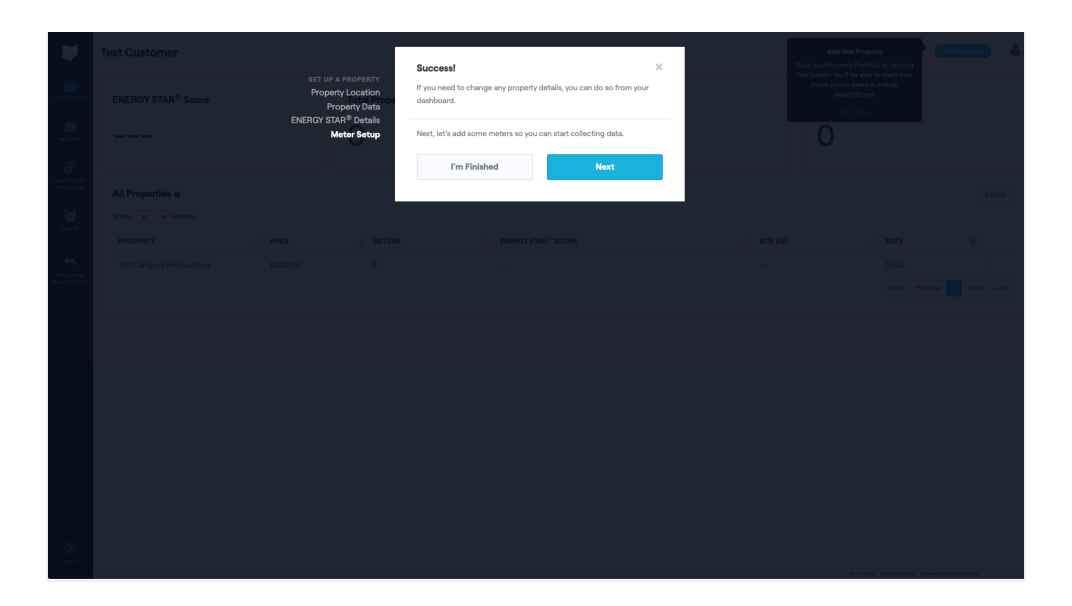

## 4. Link Meters to Your Property

Now that you've added property details to Automated Benchmarking, you can link meters from the Columbus Department of Public Utilities so usage data will be updated automatically.

A. From the main dashboard, click on property associated with the meter you want to link. From the property page, click the "Add Meter" button under the "Meters Active" section (You may also reach this page as the last step of setting up a new facility, as described above).

| Test Customer                                  |                                                                                                    |                                                                                                    |                          |                                                             | l            | Columbia Gas  | Add Property     |
|------------------------------------------------|----------------------------------------------------------------------------------------------------|----------------------------------------------------------------------------------------------------|--------------------------|-------------------------------------------------------------|--------------|---------------|------------------|
| Test Company Headqua                           | arters                                                                                                    |                                                                                                    |                          |                                                             |              |               |                  |
| ENERGY STAR® Results<br>score<br>Not Available | site eui<br>Not Avai                                                                                                    | lable                                                                                                    | Anna Maria               | Office<br>123 Main Street<br>10,000 Ft <sup>2</sup><br>Edit |              | Meters Active |                  |
| Property Meters                                |                                                                                                    | JTAL.                                                                                                    | 12 MOI<br>No data availa | VTH TREND                                                   | CURRENT THE  | юлан          |                  |
| Property Uses                                  |                                                                                                    |                                                                                                    |                          |                                                             |              |               | Add Property Use |
| NAME                                           | IT TYPE                                                                                                    | IF FLOOR AREA                                                                                                    |                          |                                                             |              |               |                  |
| Office                                         | Office                                                                                                    | 10,000 Ft <sup>2</sup>                                                                                                    |                          |                                                             | Update Fix   |               |                  |
|                                                |                                                                                                    |                                                                                                    |                          |                                                             |              |               |                  |
|                                                |                                                                                                    |                                                                                                    |                          |                                                             |              |               |                  |
|                                                |                                                                                                    |                                                                                                    |                          |                                                             |              |               |                  |
|                                                | est Customer<br>Test Company Headque<br>ENERGY STAR <sup>®</sup> Results<br>score<br>Not Available<br>Property Meters<br>Property Uses<br>MAXE<br>Once<br>Once | est Customer  Test Company Headquarters  ENERGY STAR® Results score Not Available  Property Meters  MAKE  II TYPE II TYPE II TYPE  MAKE II TYPE Office Office | est Customer             | est Customer                                                | est Customer | est Customer  | est Customer     |

#### B. Adding a Columbus Department of Public Utilities Meter

Follow these instructions to add a Columbus Department of Public Utilities electric or water meter to Automated Benchmarking. You will need two recent bills.

1. Click on the "Link My City of Columbus Account" button.

|                     | RET UP & BRODERTY                               | Meter Setup 🛛                                                                                                    |         |                                        |                                 |
|---------------------|-------------------------------------------------|----------------------------------------------------------------------------------------------------|---------|----------------------------------------|---------------------------------|
| PROPERTIES          | S Property Location<br>Property Data            | In order to get an accurate ENERGY STAR®, you must enter all energy meters.                                                                         |         |                                        |                                 |
| ALC CONS.           | ENERGY STAR <sup>®</sup> Details<br>Meter Setup | If you have an AEP Ohio or Columbia Gas meter, we can import it<br>automatically. If not, no worries, we'll walk you through manually adding<br>it. |         |                                        |                                 |
| <i>8</i>            | Not Availa                                      | Please select one of the options below.                                                                                                    |         |                                        |                                 |
| 205                 |                                                 | Link My AEP Ohio Account                                                                                                    |         |                                        |                                 |
| 00000               |                                                 | Link My Columbia Gas Account                                                                                                    |         |                                        |                                 |
| e                   |                                                 | Link My City of Columbus Account                                                                                                    |         |                                        |                                 |
| PROVIDER<br>STARTES | ]/ 12 MONTH TOT                                 | Manual Meter Setup                                                                                                    | CURRENT |                                        |                                 |
|                     |                                                 |                                                                                                    |         |                                        |                                 |
|                     |                                                 |                                                                                                    |         |                                        |                                 |
|                     |                                                 |                                                                                                    |         |                                        |                                 |
|                     |                                                 |                                                                                                    |         |                                        |                                 |
|                     |                                                 |                                                                                                    |         |                                        |                                 |
|                     |                                                 |                                                                                                    |         |                                        |                                 |
|                     |                                                 |                                                                                                    |         |                                        |                                 |
|                     |                                                 |                                                                                                    |         |                                        |                                 |
|                     |                                                 |                                                                                                    |         |                                        |                                 |
| ()                  |                                                 |                                                                                                    |         |                                        |                                 |
| nite<br>-           |                                                 |                                                                                                    |         | Terms of Law . Privacy & contrine . It | corrective intelligence of 1920 |

2. Enter your Columbus Department of Public Utilities Account number without any dashes or spaces, the Service Address Street Number as it appears on your bill, and the Service Address Zip Code. If you are not sure where to find this information on your bill, click the blue "See a sample bill" text to see an example. Check the box to confirm that you are the owner of the account or authorized by the owner to enroll the account. Click the "Next" button to save the information and move to the next step.

|               |                    | Link Mu City of Columbus Account                                                                                                    |         | ATP<br>COND  |                                         |                         |  |
|---------------|--------------------|----------------------------------------------------------------------------------------------------|---------|--------------|-----------------------------------------|-------------------------|--|
|               |                    | In order to automatically gather the usage information from this account                                                                                                    | ount,   |              |                                         |                         |  |
| <u>an</u>     |                    | we need some information from you.<br>Please provide the following as it appears on your City of Columbus I<br>bill Not sure where to find this information? See a sample bill | Jtility |              |                                         |                         |  |
| S             | sive eui<br>Not Av | Please note, this information will be submitted to the EPA for the pury<br>of calculating the associated facility's ENERGY STAR score.                                         | poses   |              |                                         |                         |  |
| MANAGER       |                    | City of Columbus Account Number (No Dashes)                                                                                                    | ø       |              |                                         |                         |  |
| usens<br>pro- |                    | Service Address Street Number                                                                                                    |         |              |                                         |                         |  |
| PROVIDER      | μ                  | e.g. 3001<br>Service Address Zip Code                                                                                                    |         | CURRENT THRO |                                         |                         |  |
|               |                    | e.g. 43212                                                                                                    |         | No Data      |                                         |                         |  |
|               |                    | □ I am the owner of this account or am authorized by the owner to e<br>this account.                                                                                           | anroll  |              |                                         |                         |  |
|               |                    | Cancel Next                                                                                                    |         | 41           |                                         |                         |  |
|               | Adult Educati      |                                                                                                    |         | Update       |                                         |                         |  |
|               |                    |                                                                                                    |         |              |                                         |                         |  |
|               |                    |                                                                                                    |         |              |                                         |                         |  |
| HELP          |                    |                                                                                                    |         |              | Terres of Las. Photosyl & analysis Pro- | and by indefinit © 2020 |  |

3. Enter the usage from the two months listed, which are three months apart. If you are not sure where to find this information on your bill, click the blue "See a sample bill" text to see an example. Click the "Add Meter" button to save the information and connect with your Columbus Department of Public Utilities meter data.

| W                         | Test Account |          | Meter Setun                       |                                     | x       | ATP | Columbia Gas | Add Property |
|---------------------------|--------------|----------|-----------------------------------|-------------------------------------|---------|-----|--------------|--------------|
| PROFESSION                |              |          | Please enter the total usage from | the following two bills. Not sure w | here to |     |              |              |
| 20<br>                    |              | SITE EUI | May 2020                          | <u> </u>                            | _       |     |              |              |
| Ø<br>PORTFOLIO<br>MANAGER |              | Not Av   | Mar 2020                          |                                     |         |     |              |              |
| 205                       |              |          |                                   |                                     |         |     |              |              |
| C.                        |              |          | Back                              | Add Meters                          |         |     |              |              |
| SHARING                   |              | 11       | 12 MONTH TOTAL                    | 12 MONTH TREND                      |         |     |              |              |
|                           |              |          |                                   |                                     |         |     |              |              |
|                           |              |          |                                   |                                     |         |     |              |              |
|                           |              |          |                                   |                                     |         |     |              |              |
|                           |              |          |                                   |                                     |         |     |              |              |
|                           |              |          |                                   |                                     |         |     |              |              |
| ()<br>HELP                |              |          |                                   |                                     |         |     |              |              |

#### C. Adding a Meter Manually

Follow these instructions to add a utility account that is not tracked through a participating utility provider described above. You will need to manually enter usage information for these accounts so you will need enough bills to enter the historic information you would like to capture.

1. Click on the "Manual Meter Setup" button.

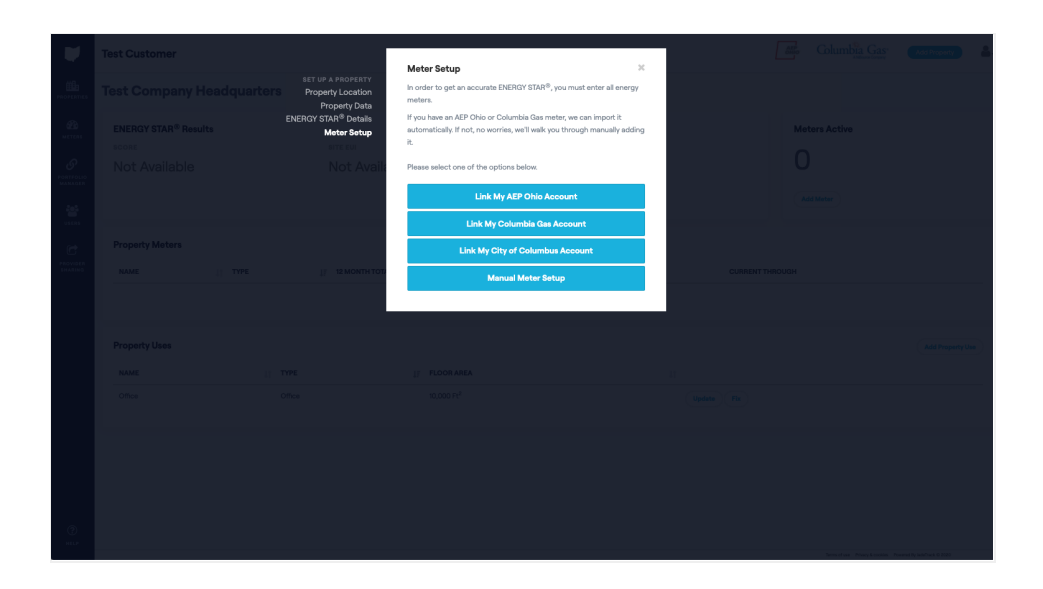

2. Enter your Meter Name, Meter Number, Type, Unit of Measurement and Date Active date. Click the "Add Meter" button to save the information and complete the meter setup.

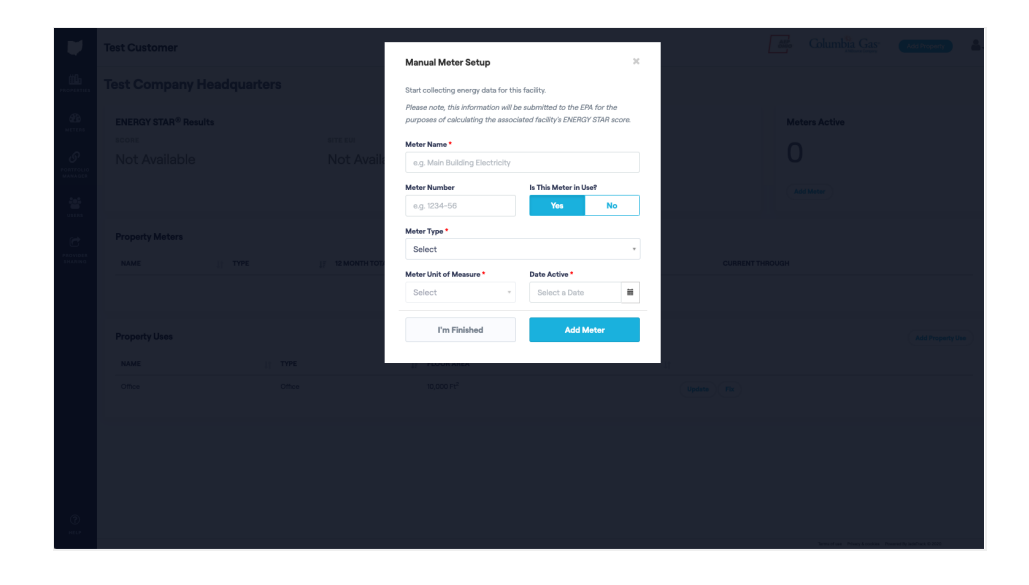

## 5. Add Meter Data to Automated Benchmarking Manually

Follow these instructions if you need to add energy data to Automated Benchmarking (from a utility source outside of the participating utilities).

- Once you have added a meter manually following the steps described above, navigate to that meter page from the "Meters" button on the left side of the screen, or from the "Property Meters" list on the main property page. Click on the name of the meter you wish to update with historic data.
- 2. Click on the "Add Meter Usage" button.
- 3. Select the reporting period for the usage. Energy data provided by the Columbus Department of Public Utilities corresponds to your actual bills, and therefore the same meter read and bill dates. When manually entering meter data, you have the option for a "quick entry" that uses simple monthly inputs - "By Month" - (Jan, Feb, Mar etc..) and a true date range entry - "By Custom Range." Using the Custom Date Range entry is preferred, and gives you the ability to enter actual billing dates.
- 4. For "By Month" entry, simply select the month from the menu and add the usage in the relevant unit of measurement.
- 5. For "By Custom Range" entry, select the start and end date of the billing period, as well as the month of the billing cycle for a reference (for example, a billing cycle may run January 12 through February 11 you could refer to this as a January or a February bill. Whichever you select is fine as long as you use the same naming strategy with each bill). Add the usage in the relevant unit of measurement. Click the "Add Another Range" button to add additional months of data, or the "Save Usage" button to save the information and complete the meter data entry.

## 6. Invite Solution Providers

If you have a third-party vendor - a "Solution Provider" - who supports your energy management efforts, you can use Automated Benchmarking to easily share your usage and benchmarking data with them.

To do so, you must still establish an Automated Benchmarking account and link to your Portfolio Manager account (completing the "Establishing an Account on Automated Benchmarking" and "Connecting with ENERGY STAR Portfolio Manager" steps above), at a minimum. After these steps, you may invite your Solution Provider to join your account, giving them access to complete the remainder of the process on your behalf, if needed, and add additional data.

- 1. Ask your Solution Provider to sign up for a Solution Provider account on Automated Benchmarking. Instructions can be found in the Solution Provider section of this document.
- 2. Click on the "Provider Sharing" button on the left side of the screen.

| V                   | Test Customer                         |                         |             | AE<br>OH                | Columbia (                  | Gas* Add Pr             | roperty        |
|---------------------|---------------------------------------|-------------------------|-------------|-------------------------|-----------------------------|-------------------------|----------------|
|                     | ENERGY STAR <sup>®</sup> Score        | Total Prope             | rties       | Floor Space             | Me                          | ters Active             |                |
| <b>METERS</b>       | 100 AVG.                              | 1                       |             | 48k ft <sup>2</sup>     | 1                           |                         |                |
|                     | All Properties o<br>Show 10 v entries |                         |             |                         |                             |                         | Export         |
| USERS               | PROPERTY J1 A                         | REA ↓↑ METERS           | ENERGY STAF | R <sup>®</sup> SCORE ↓↑ | SITE EUI                    | J↑ DATE                 | 17             |
| PROVIDER<br>SHARING | Test Building 44                      | 8,000 Ft <sup>2</sup> 1 | • 100       |                         | 1.7<br>Fi                   | Today<br>rst Previous 1 | ><br>Next Last |
|                     |                                       |                         |             |                         |                             |                         |                |
|                     |                                       |                         |             |                         |                             |                         |                |
| (?)<br>HELP         |                                       |                         |             | Ter                     | ms of use Privacy & cookies | Powered By JadeTrack @  | 9 2020         |

3. Click on the "Invite Solution Provider" button on the top right corner.

|                      | Те | st Customer      |    |              |                |                       |    | AEP<br>OHIO | Columbia Gas <sup>®</sup>   | Add Property             | • |
|----------------------|----|------------------|----|--------------|----------------|-----------------------|----|-------------|-----------------------------|--------------------------|---|
|                      |    | Provider Sharing |    |              |                |                       |    |             |                             | Invite Solution Provider |   |
|                      |    | SUBMITTER        | ţţ | DATE CREATED | JF SOLUTION PR | OVIDER                | ţţ | EXPIRES     |                             |                          | . |
| ଜ                    |    |                  |    |              | No             | matching records foun | d  |             |                             |                          |   |
| PORTFOLIO<br>MANAGER |    |                  |    |              |                |                       |    |             |                             |                          |   |
| USERS                |    |                  |    |              |                |                       |    |             |                             |                          |   |
| Ċ                    |    |                  |    |              |                |                       |    |             |                             |                          |   |
| PROVIDER<br>SHARING  |    |                  |    |              |                |                       |    |             |                             |                          |   |
|                      |    |                  |    |              |                |                       |    |             |                             |                          |   |
|                      |    |                  |    |              |                |                       |    |             |                             |                          |   |
|                      |    |                  |    |              |                |                       |    |             |                             |                          |   |
|                      |    |                  |    |              |                |                       |    |             |                             |                          |   |
| ?                    |    |                  |    |              |                |                       |    |             |                             |                          |   |
| HELP                 |    |                  |    |              |                |                       |    | Terms of    | use Privacy & cookles Power | ed By JadeTrack © 2020   |   |

4. Enter the email address of the Solution Provider enrolled in Automated Benchmarking and click the blue "invite" button.

| Test Customer    | Invite Solution Provider                                                                          | Columbia Gas. | Add Property             |
|------------------|---------------------------------------------------------------------------------------------------|---------------|--------------------------|
| Provider Sharing | Enter your solution provider's email address.<br>Solution Provider Email Address<br>Email Address |               | Invite Solution Provider |
|                  | Cancel Invite                                                                                     |               |                          |
|                  |                                                                                                   |               |                          |
|                  |                                                                                                   |               |                          |
|                  |                                                                                                   |               |                          |
|                  |                                                                                                   |               | l By JadeTrack © 2020    |

5. Click the blue "yes" button to agree to sharing your benchmarking information with the Solution Provider.

|      |               | haite Caletina Develop                                                                                                    |                                     | Add Property             |
|------|---------------|----------------------------------------------------------------------------------------------------|-------------------------------------|--------------------------|
|      | () DATE CREAT | Invite Solution Provider<br>Sharing your data with Imorgan@jadetrack.com will allow anyone at<br>AEP Ohio to access your benchmarking data.<br>Are you sure you would like to continue? |                                     | Invite Solution Provider |
|      |               | Cancel Yes                                                                                                    |                                     |                          |
|      |               |                                                                                                    |                                     |                          |
|      |               |                                                                                                    |                                     |                          |
|      |               |                                                                                                    |                                     |                          |
|      |               |                                                                                                    |                                     |                          |
|      |               |                                                                                                    |                                     |                          |
| HELP |               | Ter                                                                                                    | ms of use Privacy & cookies Powered | By ladeTrack © 2020      |

6. The status will be listed as pending. Your Solution Provider will receive an email to accept your invitation. This status will switch to Accepted once your Solution Provider has completed their process.

## **Automated Benchmarking for Solution Providers**

Automated Benchmarking was intended to be a self-service tool for commercial and industrial business customers. However, many customers have third-party vendors - "Solution Providers" - who support their energy management efforts and may want to utilize Automated Benchmarking on their customers' behalf.

To do so, the account owner must still establish an Automated Benchmarking account and link to their Portfolio Manager account (completing the "Establishing an Account on Automated Benchmarking" and "Connecting with ENERGY STAR Portfolio Manager" steps above), at a minimum. After these steps, the account owner may invite their Solution Provider to their account, giving the Solution Provider access to complete the process and add additional data.

If you are a Solution Provider, please follow the steps below to establish an account and connect with your customers.

#### 1. Establish a Solution Provider Account

- A. Navigate to <u>https://www.benchmarking.energy/</u>. Click the button on the top right to Sign Up and select the "I am an Automated Benchmarking Solution Provider" option.
- B. Complete the enrollment form. Be sure to check the "I agree to the Terms of Use and Privacy Policy." You can review the Terms of Use and Privacy Policy by clicking directly on the blue text. Once complete click the "Create a New Account" button. You should receive a notification saying, "Your new account was successfully created. You will receive an Account Activation email shortly."
- C. Check your email account for an email from support@benchmarking.energy with the subject, "Automated Benchmarking Account Activation." Click on the "Activate Account" button. Be sure to check your spam or junk folder if you cannot find the email. This link is only valid for 24 hours. If you have passed the activation window, click on the "Need to reset your password?" link on the sign-in page and follow the prompts.
- D. You will be taken to a screen to create a password. Passwords must contain at least 8 characters, one uppercase character, one lowercase character, one number and one special symbol. Enter your password twice to confirm there aren't any typos and click the "Activate" button.
- E. Your dashboard will be populated with data once your customers have established their accounts and invited you to connect.

Automated Benchmarking Getting Started Guide | 22